# GUIDE D'INSTALLATION ET DE MISE EN OEUVRE

### LANDPARK ACTIVE DIRECTORY / OPENLDAP

Notre interface Active Directory permet de consulter, de filtrer et d'éditer l'historique des mouvements effectués lors de la synchronisation de la liste des utilisateurs de Landpark avec l'Active Directory ou OpenLDAP.

**par Mouvement :** l'utilisateur a été ajouté dans la base Landpark depuis l'Active Directory - les données utilisateur ont été mises à jour - l'utilisateur n'existant plus dans l'Active Directory a été supprimé de la base Landpark.

**par Utilisateurs** : cette option permet de filtrer la liste par utilisateurs et de pouvoir ainsi éditer tous les mouvements d'un utilisateur.

**par période** : sur un intervalle de dates, en saisissant la date de début et la date de fin ou en sélectionnant une période dans un liste prédéfinie.

Installer Landpark Active Directory en cliquant sur Suivant.

Lancer l'installation en cliquant sur Installer.

InstallShield Wizard

InstallShield Wizard terminé

L'InstallShield Wizard terminé

L'InstallShield Wizard a rustalle Landpark Active Directory avec succès. Cliquez sur Terminer pour
fermer l'assistant.

Termine

L'InstallShield(R) Wizard installera Landpark Active Directory sur votre ordinateur. Pour contin clinuez sur suiwant Après votre téléchargement, cliquez sur **Suivant**. Suivant > Annuler LANDPARK Installer Landpark Active Directory so C\Program Files\Cerus\Landpark Modifier. < <u>P</u>récédent <u>S</u>uivant > Annuler Prêt à installer le logiciel. LANDPARK

< Précédent

Installer

LANDPARK

stallShield Wizard de Landpark Active Director

Votre installation est terminée.

### **Configuration Landpark Active Directory**

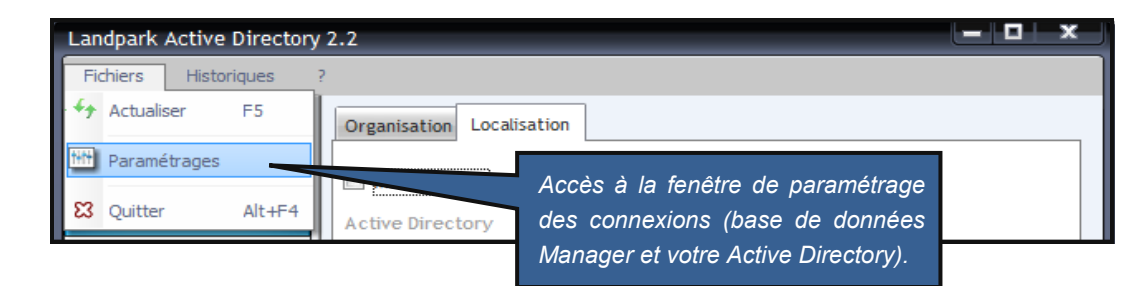

|                                               | Daramétranac                                                                            |  |  |  |  |  |
|-----------------------------------------------|-----------------------------------------------------------------------------------------|--|--|--|--|--|
|                                               |                                                                                         |  |  |  |  |  |
| Les paramètres de connexion                   | Connexion base de données Connexion Active Directory Paramétrage Filtre AD              |  |  |  |  |  |
| à la base de données sont                     | Serveur (local)\LANDPARK                                                                |  |  |  |  |  |
| repris depuis ceux de Land-                   | Utilisateur sa                                                                          |  |  |  |  |  |
| park Manager.                                 | wot de passe                                                                            |  |  |  |  |  |
|                                               | Base de données Landpark                                                                |  |  |  |  |  |
| Il faut donc faire attention à ne             |                                                                                         |  |  |  |  |  |
| pas changer ceux-ci sinon                     |                                                                                         |  |  |  |  |  |
| votre accès à la base de                      | Options                                                                                 |  |  |  |  |  |
| données risque d'être compro-                 | Serveur installé en Anglais SOL Server version 7                                        |  |  |  |  |  |
| mis lors de la prochaine ouver-               |                                                                                         |  |  |  |  |  |
| ture de Landpark Manager.                     | Qk 🕢 Annuler 🚫                                                                          |  |  |  |  |  |
|                                               |                                                                                         |  |  |  |  |  |
|                                               | Daramétragan                                                                            |  |  |  |  |  |
|                                               | Parametrages                                                                            |  |  |  |  |  |
| Le paramétrage de connexion                   | Connexion base de données Connexion Active Directory Paramétrage Filtre AD Profil Actif |  |  |  |  |  |
| à votre Active Directory :                    |                                                                                         |  |  |  |  |  |
|                                               |                                                                                         |  |  |  |  |  |
| <ul> <li>Nom du serveur hébergeant</li> </ul> | Profil AD 1 Profil AD 2 Profil AD 3                                                     |  |  |  |  |  |
| votre AD.                                     |                                                                                         |  |  |  |  |  |
|                                               | Serveur SERVEURAD                                                                       |  |  |  |  |  |
| Nom de l'Administrateur pré-                  | Login CERUS'Administrateur<br>Mot de passe •••••                                        |  |  |  |  |  |
| cédé du nom de Domaine.                       |                                                                                         |  |  |  |  |  |
|                                               |                                                                                         |  |  |  |  |  |
| Mot de passe de l'Adminis-                    |                                                                                         |  |  |  |  |  |
| trateur.                                      |                                                                                         |  |  |  |  |  |
|                                               |                                                                                         |  |  |  |  |  |
|                                               |                                                                                         |  |  |  |  |  |
|                                               | Paramétrages                                                                            |  |  |  |  |  |
| l e paramétrage du filtre AD ·                | Connexion base de données Connexion Active Directory Paramétrage Filtre AD              |  |  |  |  |  |
|                                               |                                                                                         |  |  |  |  |  |
| • Filtre de recherche de votre                | Filtre Recherche AD : (&(objectCategory=user)(!objectClass=contact))                    |  |  |  |  |  |
| AD (NE PAS MODIFIER)                          |                                                                                         |  |  |  |  |  |
|                                               |                                                                                         |  |  |  |  |  |
| Nom de Domaine complet.                       | Unité d'Organisation par défaut : 🛛 -= Toutes =- 🗨                                      |  |  |  |  |  |
|                                               | Port de l'active Directory : 389                                                        |  |  |  |  |  |
| Unité d'organisation ouverte                  | Version de l'active Directory :                                                         |  |  |  |  |  |
| par défaut.                                   | version de ractive Directory :                                                          |  |  |  |  |  |
|                                               |                                                                                         |  |  |  |  |  |
| Port de votre AD.                             | Qk 🕢 Annuler 🚫                                                                          |  |  |  |  |  |

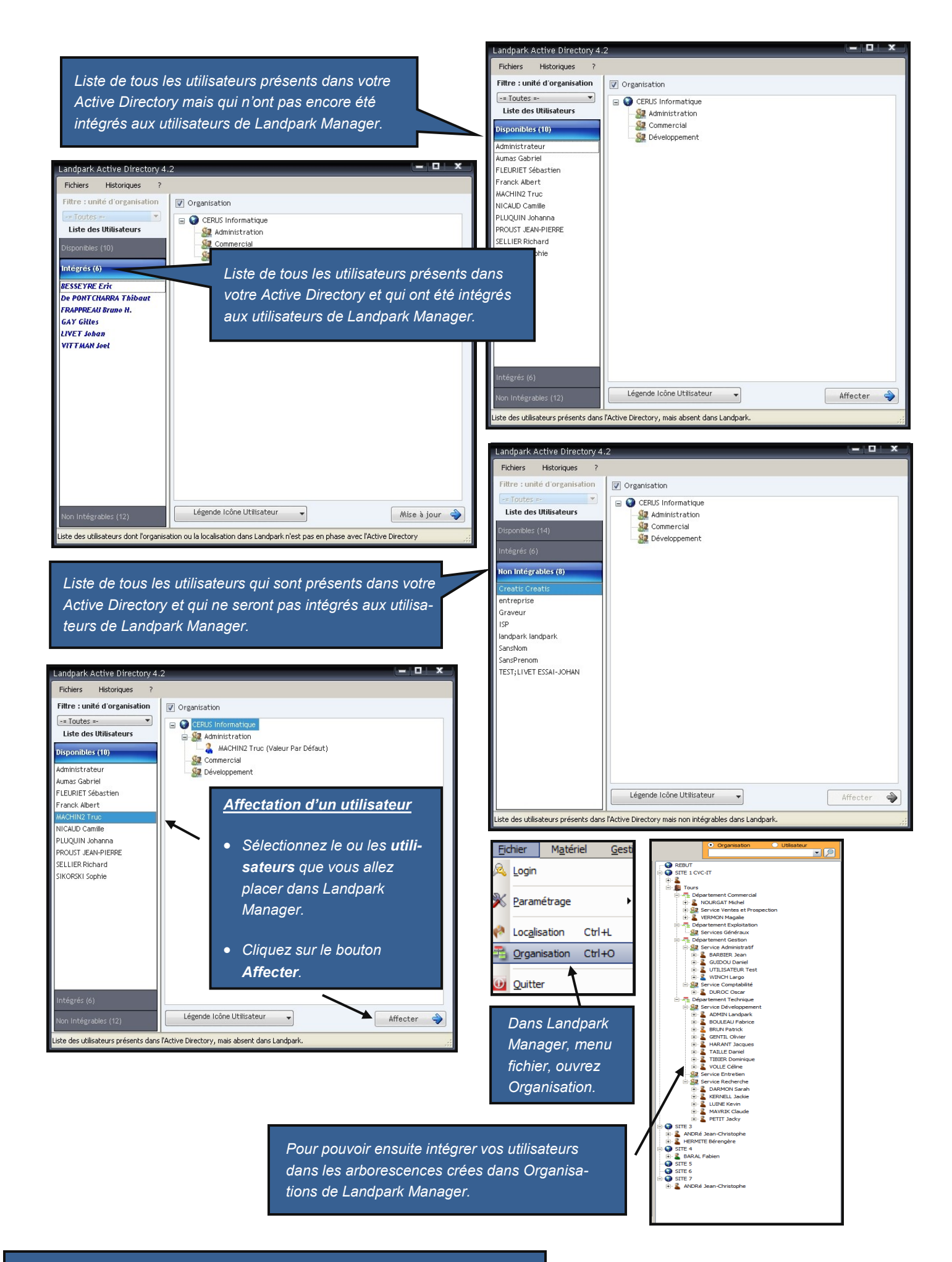

|                         | ¢             |           |                |                     |                       |               |  |
|-------------------------|---------------|-----------|----------------|---------------------|-----------------------|---------------|--|
|                         |               | Paramètre | 9              | Valeur              | ٩٧                    | <u>Fermer</u> |  |
|                         | Nom           |           | Blanloeil      |                     | *                     |               |  |
|                         | Prénom        |           | Cyril          |                     |                       | imprimer :=   |  |
|                         | Description   |           | Développeur lo | Listes des informat | ions d'un utilisateur |               |  |
|                         | Titre         |           | Developpeur    |                     |                       |               |  |
|                         | Téléphone     |           | 02.47.85.86.3  | 1                   |                       |               |  |
| Détails des données     | Tax           |           | 02 47 85 86 31 |                     |                       |               |  |
| accessibles depuis l'AD | E mail        |           | manager@ceru   | us.net              |                       |               |  |
| pour un utilisateur.    | GSM           |           | 06 60 25 23 22 |                     |                       |               |  |
|                         | Adresse       |           | 116 rue Ronsa  | rd                  |                       |               |  |
|                         | Boite postale | •         | BP - 1352      |                     |                       |               |  |
|                         | Code postal   |           | 37270          |                     |                       |               |  |
| Ville                   |               |           | Tours          |                     |                       |               |  |
|                         | Login         |           | cblanloeil     |                     |                       |               |  |
|                         | Notes         |           | remarque       |                     |                       |               |  |
|                         | Société       |           | Cerus          |                     |                       |               |  |
|                         | Service       |           | Plateforme Dé  | veloppement2        |                       |               |  |
|                         | Bureau        |           | Open Space te  | chnique2            |                       |               |  |
|                         |               |           |                |                     | $\nabla$              |               |  |
|                         |               |           |                |                     |                       |               |  |
|                         |               |           |                |                     |                       |               |  |

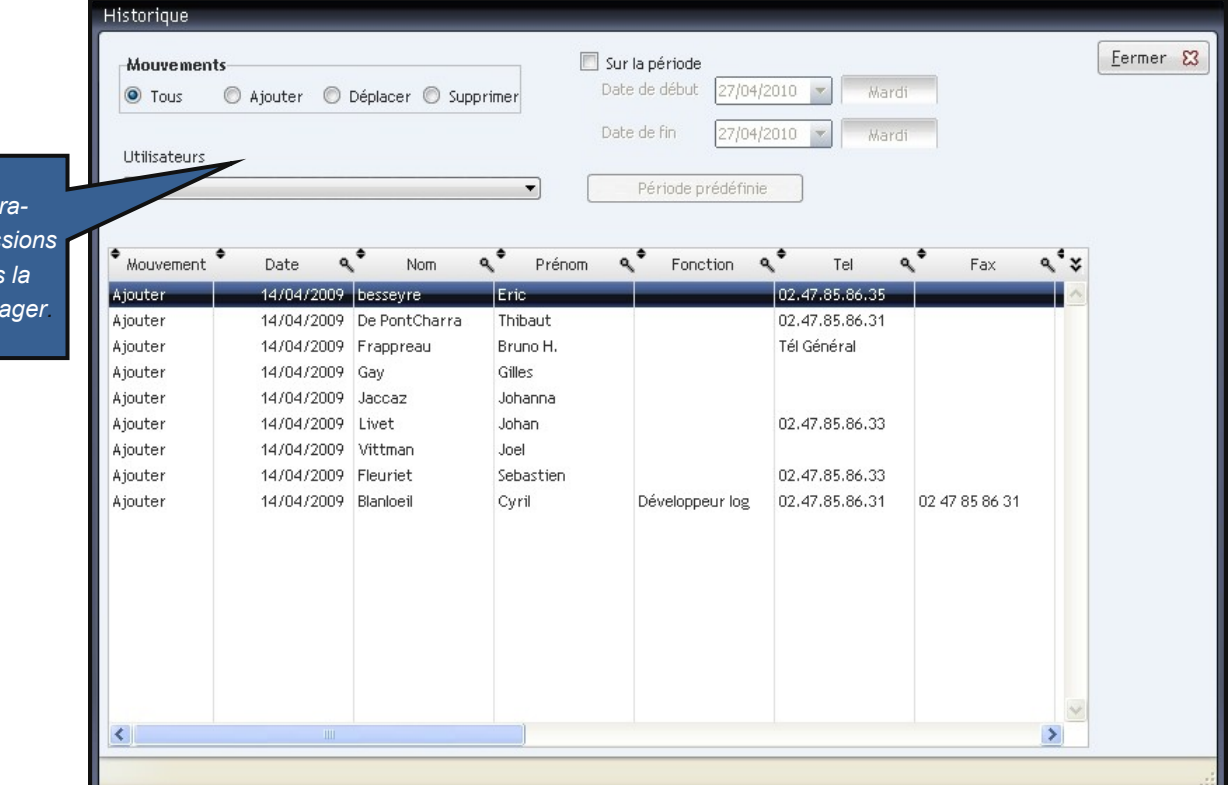

Historique des intégrations et des suppressions des utilisateurs dans la base Landpark Manager

## LA SOCIÉTÉ

Fondée en 1992, notre société a su acquérir un savoir-faire reconnu.

La société a consolidé depuis son savoir-faire technologique par une approche pragmatique et une analyse constante du besoin réel de ses clients.

Depuis 1998, l'entreprise - fortement présente dans le monde des logiciels de gestion d'actifs informatiques - a été impliquée dans des projets de taille internationale et exposée à de nombreux projets et mises en œuvre de ses logiciels dans des sociétés industrielles ou de services, grands comptes et administrations.

La société possède un véritable savoir-faire technique en matière de nouveaux logiciels et a toujours su faire des choix opportuns sur ses stratégies de développements.

Plusieurs milliers de clients ont déjà installé un de nos logiciels.

### LA TECHNOLOGIE

Notre gamme Landpark permet un accroissement d'activité important et une meilleure mise en œuvre de notre savoir-faire technologique sur lequel la société capitalise grâce à la qualité de ses ingénieurs.

En apportant aujourd'hui l'ensemble de nos compétences - expertise et développements - notre société est devenu aujourd'hui un éditeur majeur avec un nombre important de solutions.

Notre société consacre une part conséquente de son chiffre d'affaire global annuel en R&D.

Capitalisant sur l'expérience de ses clients, nos développeurs sont en permanence à la pointe des nouvelles technologies.

### Nous contacter

N'hésitez pas à nous appeler pour obtenir des informations supplémentaires sur nos services et produits

#### Landpark

La Couetterie 72500 Beaumont Pied de Boeuf FRANCE Tel: 02 43 46 53 67

Visitez notre site web : http://www.landparksoftware.com

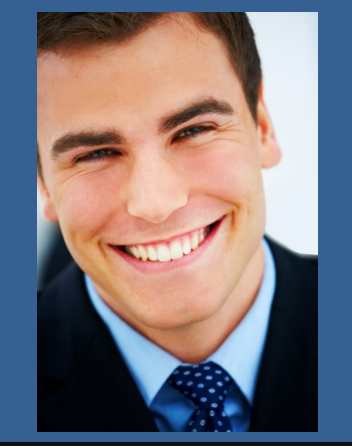

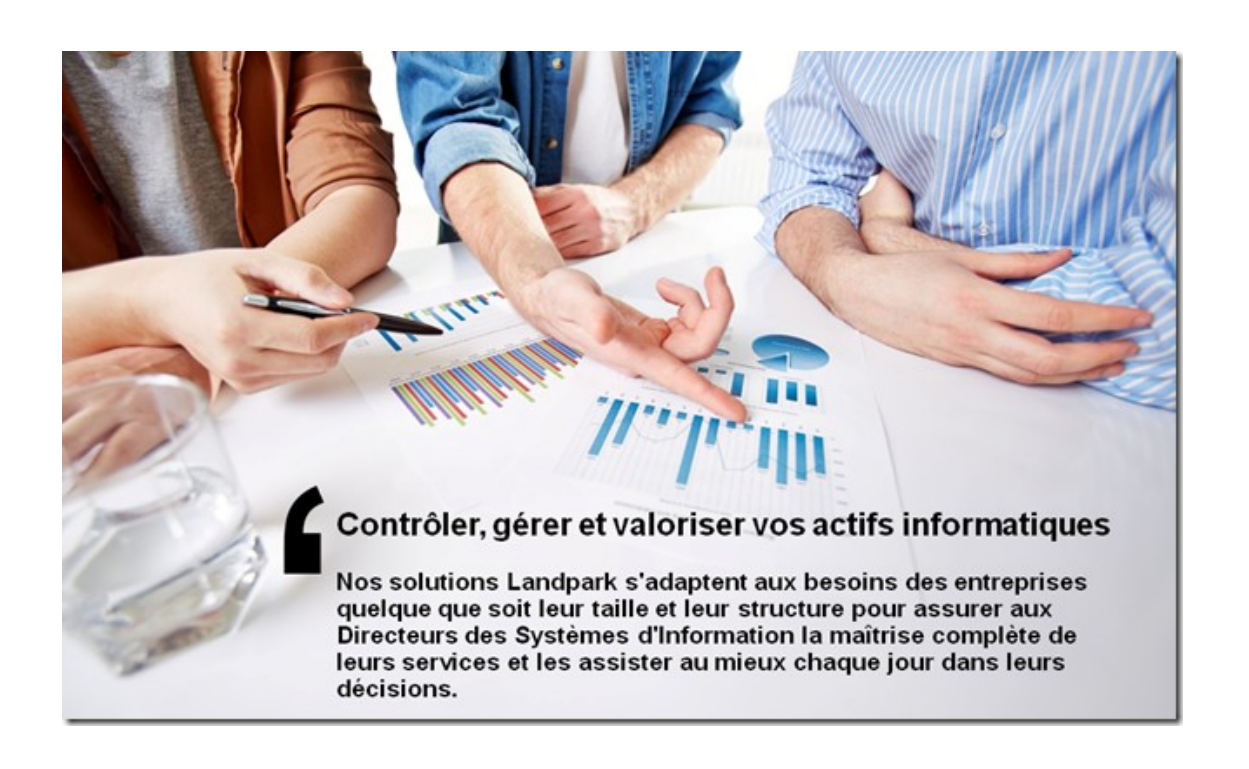